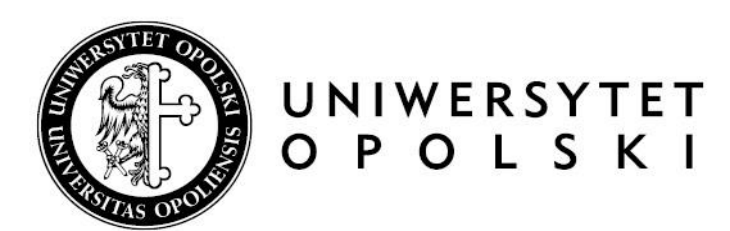

## Protokół egzaminu dyplomowego w APD instrukcja dla przewodniczących i członków komisji

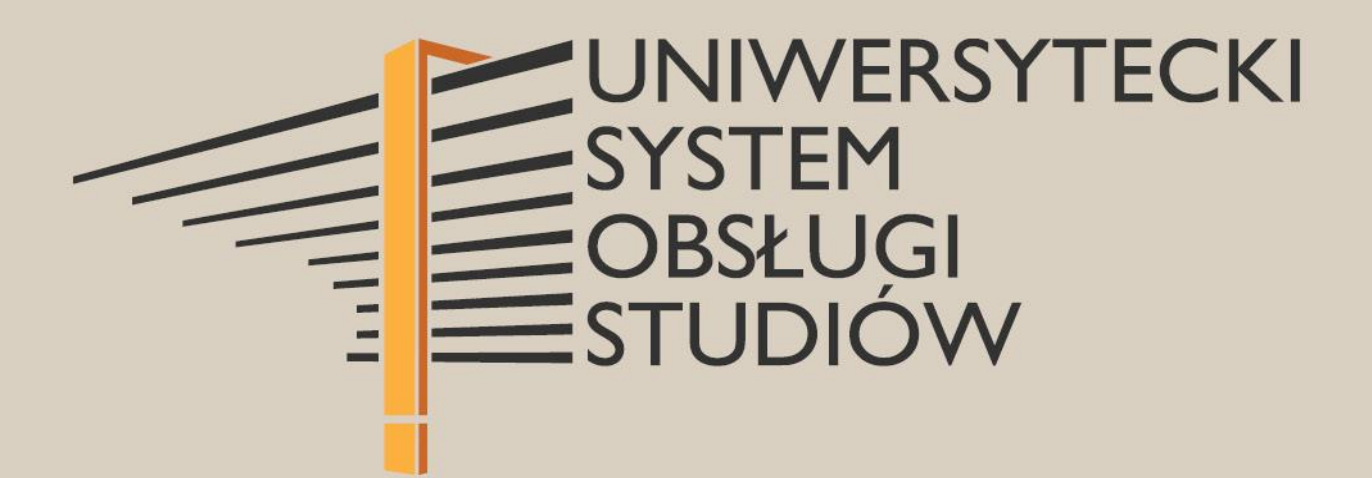

### Tworzenie i uzupełnianie protokołu egzaminu dyplomowego w APD

Archiwum Prac Dyplomowych znajduje się na stronie internetowej pod adresem:

https://apd.uni.opole.pl

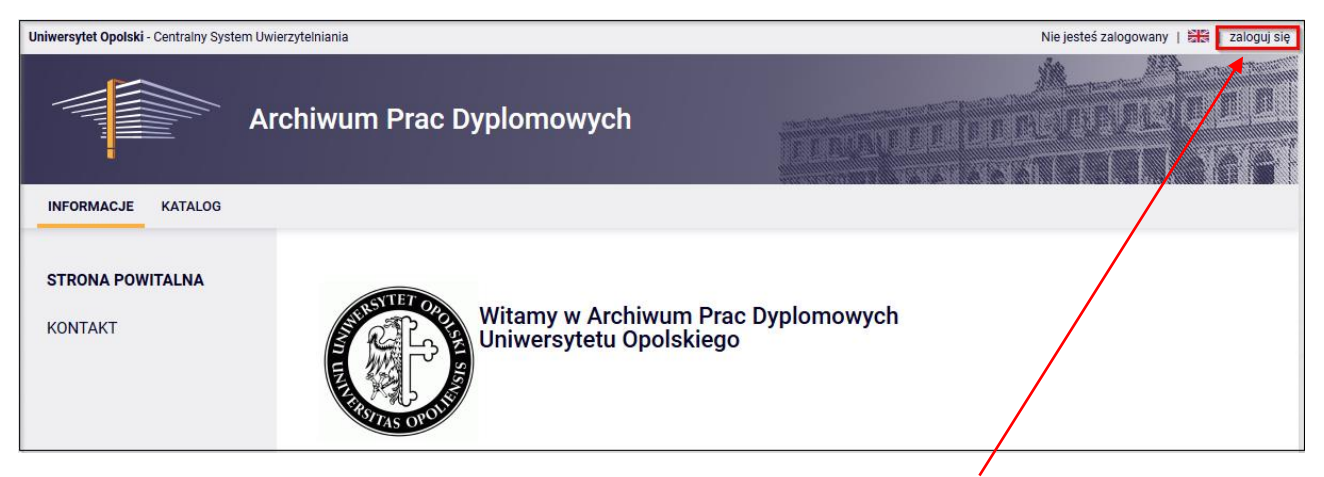

Po otwarciu strony należy kliknąć w górnym prawym rogu w napis: "**zaloguj się**". Wówczas otworzy się strona Centralnego Systemu Logowania Uniwersytetu Opolskiego, na której należy podać "**identyfikator**" i "**hasło**", a następnie kliknąć "**Zaloguj się**".

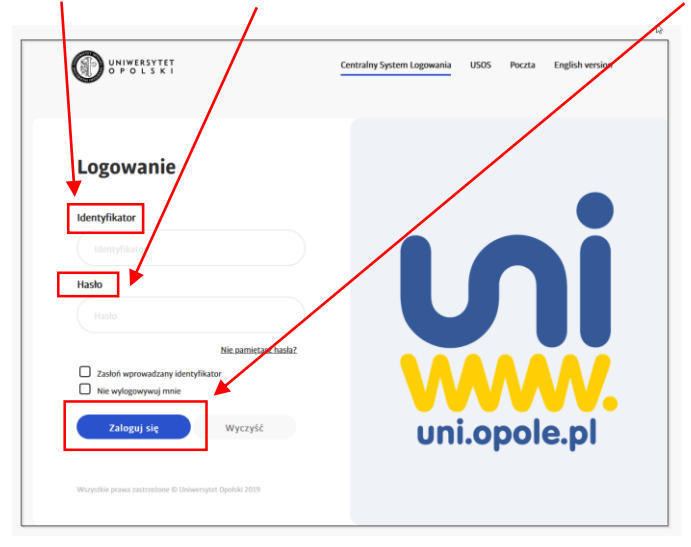

### I. Tworzenie protokołu egzaminu dyplomowego

# Prawo do utworzenia i uzupełniania protokołu posiada tylko przewodniczący komisji egzaminacyjnej.

Przewodniczący komisji tworzy protokół, zatwierdza i jako pierwszy elektronicznie zatwierdza podpis na protokole.

Pozostali członkowie komisji mają możliwość <u>podglądu protokołu</u> oraz są zobowiązani do elektronicznego zatwierdzenia podpisu na protokole.

Aby przewodniczący komisji mógł utworzyć i wypełnić protokół egzaminu dyplomowego w APD musi zostać udostępniony link.

W tym celu pracownik dziekanatu:

- ✓ Definiuje komisję egzaminacyjną i datę egzaminu.
- Zaznacza flagę w systemie USOS "Czy protokół w APD" ustawieniem domyślnym jest brak flagi.
- ✓ Praca w APD ma status Z (Praca gotowa do obrony).

#### II. Wypełnianie protokołu egzaminu dyplomowego

W celu uzupełnienia protokołu w systemie APD należy kliknąć w link: "**Przejdź do protokołu**" Link widoczny w zakładce "**MOJE PRACE**" ->"**Nadchodzące egzaminy**" -> klikamy w temat pracy lub link "**więcej informacji**" -> "**Przejdź do protokołu**"

| Uniwersytet Opolski - Administracja                                                                                                    | a                                                                   |                                                                                                    |                                                                                                    | Zalogowany użytkownik: 🚛 🚛 🚛 🛛 💥 🛛 zmień hasło   wylogu                                                                                                    |
|----------------------------------------------------------------------------------------------------|---------------------------------------------------------------------|----------------------------------------------------------------------------------------------------|----------------------------------------------------------------------------------------------------|----------------------------------------------------------------------------------------------------|
|                                                                                                    | Archiwu                                                             | ım Prac Dyplomo                                                                                                    | owych                                                                                                    |                                                                                                    |
| INFORMACJE KATALOG                                                                                                    | MOJE PRACE                                                          | ADMINISTRACJA                                                                                                    |                                                                                                    |                                                                                                    |
| NA SKRÓTY                                                                                                    | Mo                                                                  | oje prace i zadania                                                                                                    |                                                                                                    |                                                                                                    |
| MOJE PRACE<br>→ dyplomowe<br>• recenzent<br>• członek komisji<br>MOJE DYPLOMY<br>→ lista                                                                                                    |                                                                     | Ta strona zawiera podg<br>egzaminów i propozycji<br>zależności od Twojej ro                                                                                                    | ląd czekających na Ciebie zad<br>tematów prac dyplomowych.<br>li i rodzaju czynności do wyko                                                                                                    | lań, Twoich prac, nadchodzących<br>Zadania i prace pogrupowane są w<br>nania.<br>Więcej ❤                                                                                                    |
| MOJE EGZAMINY<br>→ lista<br>→ protokoły                                                                                                    | 2                                                                   | Moja strona w katalogu                                                                                                    |                                                                                                    |                                                                                                    |
| MOJE RAPORTY                                                                                                    | Р                                                                   | race dyplomowe                                                                                                    |                                                                                                    | Nadchodzące egzaminy                                                                                                    |
| → udział w komisjach<br>egzaminów                                                                                                    | 2                                                                   | Recenzent                                                                                                    |                                                                                                    | 🙁 Członek komisji                                                                                                    |
| dyplomowych<br>→ opieka nad pracami<br>dyplomowymi                                                                                                    |                                                                     | ialia jelo silisiirik iyomaisi.<br>Maraising a katalimaarista<br>Mai                                                                                                    | a force in the second second                                                                                                    | Henry Barnet - Lawreight a Christoffer (271+1.21201)<br>(Henry 2017 1912) Interdeding over entellinger,<br>deschafting                                                                                             |
|                                                                                                    |                                                                     | Pokaż wsz                                                                                                    | <u>ystkie</u>                                                                                                    | Exercise Papel - Dimensional a Dentricyk (UC194.02.048)<br>Drimmens Dahl Mella Informátikyumur - Hellinens,<br>mentenikey                                                                                          |
|                                                                                                    | 2.                                                                  | 🚉 Członek komisji                                                                                                    | 42                                                                                                    | <u>Więcej informacji</u>                                                                                                    |
|                                                                                                    |                                                                     | the statistics of Bashaffacements on                                                                                                    | a dependent (probable system)                                                                                                    |                                                                                                    |
|                                                                                                    |                                                                     |                                                                                                    |                                                                                                    |                                                                                                    |
|                                                                                                    |                                                                     |                                                                                                    |                                                                                                    |                                                                                                    |
| Uniwersytet Opolski - Administra                                                                                                    | Ga<br>Archiw                                                        | um Prac Dyplom                                                                                                    | owych                                                                                                    | Zalogowany użytkownik: Internet ( 왕문   zmień hasło   wyłogu                                                                                                    |
| Uniwersytet Opolski - Administra                                                                                                    | Cja<br>Archiw                                                       |                                                                                                    | owych                                                                                                    | Zalogowany użytkownik:   ﷺ   zmień hasio   wyłogu                                                                                                    |
| Universytet Opolski - Administra                                                                                                    | cja<br>Archiw<br>3 Moje prace                                       | um Prac Dyplomo<br>administracja<br>loje egzaminy                                                                                                    | owych                                                                                                    | Załogowany użytkownik:   월문   zmień hasło   wyłogu                                                                                                    |
| Universytet Opolski - Administra<br>INFORMACJE KATALOG<br>NA SKRÓTY<br>MOJE PRACE<br>- dyplomowe<br>- recenzent<br>- członek komisji<br>MOJE DYPLOMY                                                                                                    | cja<br>Archiw<br>3 Moje Prace                                       | um Prac Dyplome<br>administracja<br>loje egzaminy<br>Ta strona zawiera listę<br>komisji egzaminacyjne<br>uznawane za najbliższ                                                                                                    | owych<br>egzaminów, w których pełnisz<br>j. Widoczne są tylko egzaminy<br>e.                                                                                                    | Załogowany użytkownik:   ﷺ   zmień hasio   wyłogu                                                                                                    |
| Universytet Opolski - Administra<br>→ Constant of the second second secon | cia<br>Archiw<br>3 Moje prace<br>M                                  | um Prac Dyplome<br>ADMINISTRACJA<br>loje egzaminy<br>Ta strona zawiera listę<br>komisji egzaminacyjnę<br>uznawane za najbliższ<br>gzaminy dyplomowe                                                                                                    | owych<br>egzaminów, w których pełnisz<br>ej. Widoczne są tylko egzaminy<br>e.                                                                                                    | Załogowany użytkownik: I M   zmień hasło   wyłogu                                                                                                    |
| Universytet Opolski - Administra<br>INFORMACJE KATALOU<br>NA SKRÓTY<br>MOJE PRACE<br>- dyplomowe<br>- recenzent<br>- członek komisji<br>MOJE DYPLOMY<br>-> lista<br>MOJE EGZAMINY<br>-> lista                                                                                                    | cia<br>Archiw<br>3 Moje prace<br>M                                  | um Prac Dyplome<br>ADMINISTRACJA<br>loje egzaminy<br>Ta strona zawiera listę<br>komisji egzaminacyjne<br>uznawane za najbliższ<br>gzaminy dyplomowe<br>Marcel Lyko                                                                                                    | owych<br>egzaminów, w których pełnisz<br>ej. Widoczne są tylko egzaminy<br>e.                                                                                                    | Załogowany użytkownik: I M zmień hasło   wyłogu                                                                                                    |
| Universytet Opolski - Administra<br>→ Constant of the second second secon | CIA<br>Archiw<br>MOJE PRACE                                         | um Prac Dyplome<br>ADMINISTRACJA<br>Hoje egzaminy<br>Ta strona zawiera listę<br>komisji egzaminacyjne<br>uznawane za najbliższ<br>gzaminy dyplomowe<br>Marcel Łyko                                                                                                    | owych<br>egzaminów, w których pełnisz<br>g. Widoczne są tylko egzaminy<br>e.                                                                                                    | 2alogowany użytkownik:   1 milit   zmleń hasło   wyłogu                                                                                                    |
| Universytet Opolski - Administra<br>INFORMACJE KATALOU<br>INFORMACJE KATALOU<br>NA SKRÓTY<br>MOJE PRACE<br>- dyplomowe<br>- recenzent<br>- członek komisji<br>MOJE DYPLOMY<br>- i lista<br>MOJE EGZAMINY<br>- i lista<br>MOJE EGZAMINY<br>- i lista<br>MOJE RAPORTY<br>- u dział w komisiach                                                                                                    | cja<br>Archiw<br>3 Moje Prace<br>M                                  | um Prac Dyplomo<br>administracja<br>loje egzaminy<br>Ta strona zawiera listę<br>komisji egzaminacyjne<br>uznawane za najbliższ<br>gzaminy dyplomowe<br>Marcel Łyko                                                                                                    | owych<br>egzaminów, w których pełnisz<br>j. Widoczne są tylko egzaminy<br>e.                                                                                                    | Załogowany użytkownik:                                                                                                    |
| Universytet Opolski - Administra<br>INFORMACJE KATALOU<br>NA SKRÓTY<br>MOJE PRACE<br>- dyplomowe<br>- recenzent<br>- członek komisji<br>MOJE DYPLOMY<br>-> lista<br>MOJE GZAMINY<br>-> lista<br>-> protokoły<br>MOJE RAPORTY<br>-> udział w komisjach<br>egzaminów<br>dyplomowych                                                                                                    | cia<br>Archiw<br>3 Moje prace                                       | UM Prac Dyplome<br>ADMINISTRACJA<br>Loje egzaminy<br>Ta strona zawiera listę<br>komisji egzaminacyjnę<br>uznawane za najbliższ<br>gzaminy dyplomowe<br>Marcel Łyko<br>Marcel Łyko<br>Marcel Łyko<br>Marcel Łyko<br>Marcel Łyko                                                                                                    | owych<br>egzaminów, w których pełnisz<br>j. Widoczne są tylko egzaminy<br>e.                                                                                                    | Załogowany użytkownik: 第第   zmień hasio   wyłogu                                                                                                    |
| Universytet Opolski - Administra<br>INFORMACJE KATALOU<br>INFORMACJE KATALOU<br>NA SKRÓTY<br>MOJE PRACE<br>-> dyplomowe<br>- recenzent<br>-> członek komisji<br>MOJE DYPLOMY<br>-> lista<br>MOJE EGZAMINY<br>-> lista<br>MOJE EGZAMINY<br>-> lista<br>MOJE RAPORTY<br>-> udział w komisjach<br>egzaminów<br>dyplomowych<br>-> opieka nad pracami                                                                                                    | CIA<br>Archiw<br>Moje prace<br>M<br>E<br>C<br>F<br>T<br>K           | um Prac Dyplome<br>administracja<br>loje egzaminy<br>Ta strona zawiera listę<br>komisji egzaminacyjne<br>gzaminy dyplomowe<br>Marcel Łyko<br>Marcel Łyko<br>Marcel Łyko<br>Marcel Łyko<br>Marcel Łyko<br>Marcel Łyko<br>Marcel Łyko<br>Marcel Łyko<br>Marcel Łyko<br>Marcel Łyko                                                                                                    | egzaminów, w których pełnisz<br>j. Widoczne są tylko egzaminy<br>e.                                                                                                    | Zalogowany użytkownik:   ##   zmień hasło   wyłogu                                                                                                    |
| Universytet Opolski - Administra<br>INFORMACJE KATALOU<br>INFORMACJE KATALOU<br>NA SKRÓTY<br>MOJE PRACE<br>-> dyplomowe<br>- recenzent<br>- członek komisji<br>MOJE DYPLOMY<br>-> lista<br>MOJE EGZAMINY<br>-> lista<br>MOJE EGZAMINY<br>-> lista<br>MOJE FAPORTY<br>-> udział w komisjach<br>egzaminów<br>dyplomowych<br>-> opieka nad pracami<br>dyplomowymi                                                                                                    | CIA<br>Archiw<br>B MOJE PRACE                                       | um Prac Dyplome<br>ADMINISTRACJA<br>loje egzaminy<br>Ta strona zawiera listę<br>komisji egzaminacyjne<br>uznawane za najbliższ<br>gzaminy dyplomowe<br>Marcel Łyko<br>Marcel Łyko<br>Marcel Łyko<br>Marcel Łyko<br>Marcel Łyko<br>Marcel Łyko<br>Marcel Łyko<br>Marcel Łyko<br>Marcel Łyko<br>Marcel Łyko<br>Marcel Łyko<br>Marcel Łyko<br>Marcel Łyko<br>Marcel Łyko                                                                                                    | egzaminów, w których pełnisz<br>j. Widoczne są tylko egzaminy<br>e.                                                                                                    | Zalogowany użytkownik:   1 zmień hasło   wytogu                                                                                                    |
| Universytet Opolski - Administra<br>→ Discrete Constraints<br>INFORMACJE KATALOG<br>NA SKRÓTY<br>MOJE PRACE<br>→ dyplomowe<br>- recenzent<br>• członek komisji<br>MOJE DYPLOMY<br>→ lista<br>MOJE EGZAMINY<br>→ lista<br>MOJE EGZAMINY<br>→ lista<br>MOJE EGZAMINY<br>→ lista<br>MOJE RAPORTY<br>→ udział w komisjach<br>egzaminów<br>dyplomowych<br>→ opieka nad pracami<br>dyplomowymi                                                                                                    | CIA<br>Archiw<br>Moje prace<br>M<br>E<br>E<br>F<br>T<br>K<br>R<br>C | ADMINISTRACJA<br>ADMINISTRACJA<br>Hoje egzaminy<br>Ta strona zawiera listę<br>komisji egzaminacyjne<br>uznawane za najbliższ<br>gzaminy dyplomowe<br>Marcel Łyko<br>Marcel Łyko<br>Marcel Łyko<br>Marcel Łyko<br>Marcel Łyko<br>Marcel Łyko<br>Marcel Łyko<br>Marcel Łyko<br>Marcel Łyko<br>Marcel Łyko<br>Marcel Łyko                                                                                                    | egzaminów, w których pełnisz<br>y. Widoczne są tylko egzaminy<br>e.                                                                                                    | Załogowany użytkownik:                                                                                                    |
| Universytet Opolski - Administra<br>INFORMACJE KATALOU<br>INFORMACJE KATALOU<br>NA SKRÓTY<br>MOJE PRACE<br>- dyplomowe<br>- recenzent<br>- członek komisji<br>MOJE DYPLOMY<br>-> lista<br>MOJE EGZAMINY<br>-> lista<br>MOJE EGZAMINY<br>-> lista<br>MOJE EGZAMINY<br>-> lista<br>MOJE RAPORTY<br>-> udział w komisjach<br>egzaminów<br>dyplomowych<br>-> opieka nad pracami<br>dyplomowymi                                                                                                    | CIA<br>Archiw<br>Moje prace                                         | um Prac Dyplome         administracja         loje egzaminy         loje egzaminy         Ta strona zawiera listę<br>komisji egzaminacyjna         gzaminy dyplomowe         Marcel Łyko         Vraca dyplomowa:<br>żyp dyplomu:         stomisja egzaminacyjna:         koła w komisji:<br>zata egzaminu:         tota w komisji:<br>zy egzamin zdalny:                                                                                                    | egzaminów, w których pełnisz<br>y. Widoczne są tylko egzaminy<br>e.                                                                                                    | Załogowany użytkownik:                                                                                                    |
| Universytet Opolski - Administra<br>INFORMACJE KATALOU<br>INFORMACJE KATALOU<br>NA SKRÓTY<br>MOJE PRACE<br>- dyplomove<br>- recenzent<br>- członek komisji<br>MOJE DYPLOMY<br>- lista<br>MOJE EGZAMINY<br>- lista<br>MOJE EGZAMINY<br>- ista<br>MOJE RAPORTY<br>- udział w komisjach<br>egzaminów<br>dyplomowych<br>- opieka nad pracami<br>dyplomowymi                                                                                                    | cia<br>Archiw<br>3 Moje prace                                       | ADMINISTRACJA   ADMINISTRACJA   Ioje egzaminy   Ioje egzaminy   Ioje egzaminy   Ioje egzaminy   Ioje egzaminy   Ioje egzaminy   Ioje egzaminy   Ioje egzaminy   Ioje egzaminy   Ioje egzaminy   Ioje egzaminy   Ioje egzaminy dyplomowe   Ioje Marcel Lyko   Ioje egzaminacyjna:   Ioje egzaminacyjna:   Ioje egzaminacyjna:   Ioje egzaminy   Ioje egzaminy   Ioje egzaminy   Ioje egzaminy   Ioje egzaminy   Ioje egzaminy   Ioje egzaminy   Ioje egzaminy   Ioje egzaminy   Ioje egzaminy   Ioje egzaminy   Ioje egzaminy   Ioje egzaminy   Ioje egzaminy   Ioje egzaminy   Ioje egzaminy   Ioje egzaminy   Ioje egzaminy | egzaminów, w których pełnisz<br>egzaminów, w których pełnisz<br>j. Widoczne są tylko egzaminy<br>e.<br>Biominiania<br>biominiania<br>biominiania | Załogowany użytkownik:       I ##   zmień hasło   wyłogu         z rolę egzaminowanego lub członka ; które według ustawień uczelni są         z rolę egzaminowanego lub członka ; które według ustawień uczelni są |

Następnie należy kliknąć guzik: "Utwórz protokół".

| Proto | kół egzaminu dyplomowego - Terrena Papel                                                                                    |
|-------|----------------------------------------------------------------------------------------------------|
| 0     | Protokół dla tego egzaminu jeszcze nie istnieje.<br>Jeśli jesteś przewodniczącym komisji tego egzaminu, możesz go utworzyć. |
| Utwo  | órz protokół                                                                                                    |

W nowym oknie pojawi się komunikat, który należy potwierdzić.

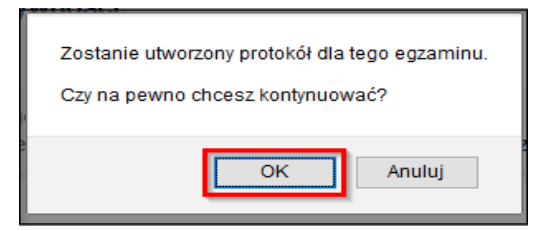

Po utworzeniu protokołu przewodniczący komisji może:

- Wygenerować protokół, gdy student nie przystąpił do egzaminu (zamknięcie protokołu).
- Rozpocząć egzamin (otwarcie protokołu).

| 0   | Protokół został utworzony                                                  |                    |
|-----|----------------------------------------------------------------------------|--------------------|
| Sta | tus<br>Egzamin oczekuje na rozpoczęcie.                                    |                    |
|     | Data egzaminu: 2021-03-31 08:00<br>Egzaminowany nie przystąpił do egzaminu | Rozpocznij egzamin |

A. Wybranie przycisku "EGZAMINOWANY NIE PRZYSTĄPIŁ DO EGZAMINU" powoduje, że protokół zostaje automatycznie zatwierdzony i oczekuje na podpis.

Przewodniczący komisji nie uzupełnia treści w protokole.

W nowym oknie pojawi się komunikat, który należy potwierdzić.

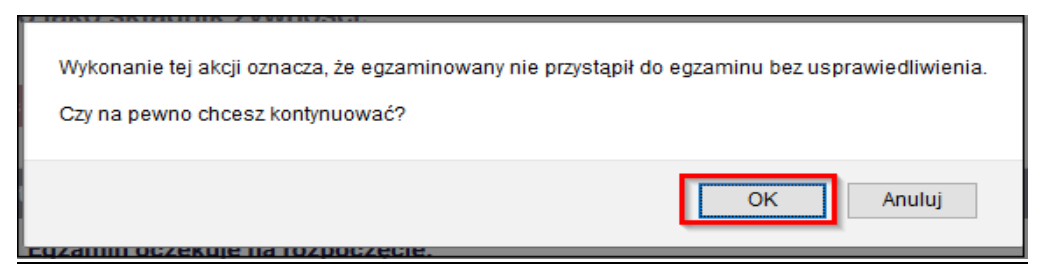

|        | Protokół został zamknięty  |                                                                                                    |                                                                                                    |                                                                          |                           |   |
|--------|----------------------------|----------------------------------------------------------------------------------------------------|----------------------------------------------------------------------------------------------------|--------------------------------------------------------------------------|---------------------------|---|
|        | Pobierz pro                | tokół jako                                                                                                    | PDF                                                                                                    |                                                                          |                           | ) |
| Statu  | q                          |                                                                                                    |                                                                                                    |                                                                          |                           |   |
| otata  |                            |                                                                                                    | Protokół oczekuje na podpis. Moż                                                                                                    | esz teraz podpisać i                                                     | protokół.                 |   |
| -      |                            | <u></u>                                                                                                    |                                                                                                    | ····                                                                     | protonom                  |   |
|        | gzamin się<br>rotokół iest | nie odbył:<br>t zatwierd:                                                                                                    | egzaminowany nie przystąpił do egzam<br>zony, ale nie został jeszcze podpisany                                                         | inu.                                                                     |                           |   |
| D      | ata egzaminu:              | 2021-03-31                                                                                                    | 08:00                                                                                                    |                                                                          |                           |   |
| Col    | fnii zatwierdz             | enie 🕜                                                                                                    |                                                                                                    |                                                                          | ß                         |   |
|        |                            |                                                                                                    |                                                                                                    |                                                                          |                           |   |
| Podp   | isy                        |                                                                                                    |                                                                                                    |                                                                          |                           |   |
| Przewo | odniczący                  | (Carlot of Carlot of Carlo | August .                                                                                                    | NIEPODPISANY                                                             |                           |   |
| Promo  | tor                        | 100 M (                                                                                                    | skoet Moerak                                                                                                    | NIEPODPISANY                                                             |                           |   |
| Recent | zent                       | ng tas                                                                                                    | and all the state                                                                                                    | NIEPODPISANY                                                             |                           |   |
|        |                            |                                                                                                    | Po                                                                                                    | dpisz protokół                                                           |                           |   |
|        |                            | F                                                                                                    | Protokół zostanie podpisany.<br>Umożliwi to złożenie podpisów poz<br>Tej czynności NIE MOŻNA COFNĄĆ<br>Czy na pewno chcesz kontynuować | odpis, jako pie<br>ostałym członkom komis<br>c.<br>c.<br>c.<br>OK Anuluj | rwszy.<br><sup>sji.</sup> |   |
| P      | odpisy                     |                                                                                                    |                                                                                                    | PODPISANY                                                                |                           |   |
| Prz    | ewodni                     | czący                                                                                                    | -marina konsupat                                                                                                    | DO-DOI 10                                                                | 0                         |   |
| Pro    | omotor                     |                                                                                                    | reprint Salary Recept.                                                                                                    | NIEPODPISAN                                                              | 4Y                        |   |
| Re     | cenzent                    |                                                                                                    | mp Shinemin Kenak                                                                                                    | NIEPODPISAN                                                              | ٩Y                        |   |

Następnie podpisy składają pozostali członkowie komisji: promotor i recenzent.

By złożyć podpis na elektronicznym protokole w systemie APD przechodzimy do następujących zakładek: "**MOJE PRACE**" -> "**Prace dyplomowe**" lub "**Nadchodzące egzaminy**" -> wybieramy temat pracy lub klikamy "**Pokaż wszystkie**" -> "**Przejdź do protokołu (oczekuje na podpis)**"

| E                       |            |                                                                             |                                  |
|-------------------------|------------|-----------------------------------------------------------------------------|----------------------------------|
| Autor:                  |            | Stanoon Right                                                               |                                  |
| Praca dyplomowa:        |            | Biofile jobs shipsing systematic                                            |                                  |
| Typ dyplomu:            |            | Licencjat z Dietetyki (0214-LIC-DIE)                                        |                                  |
| Komisja egzaminacyjna:  |            | - przewodniczący<br>- promotor (brak podpisu)<br>- recenzent (brak podpisu) |                                  |
| Rola w komisji:         |            | promotor                                                                    | Protokół zostanie podpisany.     |
| Data egzaminu:          | <b>(</b> ) | 31 marca 2021 08:00                                                         | Tei czvnności NIE MOŻNA COFNAĆ.  |
| Czy egzamin zdalny: (i) |            | Tak                                                                         | Czy na newno choesz kontynuować? |
| Miejsce egzaminu: (j    |            | Sala dydaktyczna nr MSTeams,<br>nieokreślony                                | czy na pewno cicesz kontynuowac? |
| Protokół egzaminu:      |            | Przejdź do protokołu (oczekuje na podpisy)                                  | OK Anuluj                        |

| Protokół egzaminu dyplomowego – <b>Protokół egzaminu dyplomowego</b> – <b>Protokół egzaminu dyplomowego</b> – <b>Protokół jako</b> PDF |                                                   |                    |  |  |  |  |
|----------------------------------------------------------------------------------------------------|---------------------------------------------------|--------------------|--|--|--|--|
| Status                                                                                                    |                                                   |                    |  |  |  |  |
|                                                                                                    | Protokół został już przez                         | z Ciebie podpisany |  |  |  |  |
| Egzamin się                                                                                                    | nie odbył: egzaminowany nie przystąpił do egzam   | inu.               |  |  |  |  |
| i Protokół jes                                                                                                    | t zatwierdzony i podpisany przez wszystkich człor | ków komisji.       |  |  |  |  |
| Data egzaminu                                                                                                    | : 2021-03-24 08:00                                |                    |  |  |  |  |
| Podpisy                                                                                                    |                                                   |                    |  |  |  |  |
| Przewodniczący                                                                                                    | Przewodniczący PODPISANY 2021-03-24 13:31         |                    |  |  |  |  |
| Promotor <b>PODPISANY</b> 2021-03-24 13:37                                                                                             |                                                   |                    |  |  |  |  |
| Recenzent PODPISA 2021-03-24                                                                                                    |                                                   |                    |  |  |  |  |

Protokół egzaminu dyplomowego można wygenerować klikając "**Pobierz protokół, jako PDF**".

| Archiwum Prac Dyplomowych                |          |
|------------------------------------------|----------|
| MOJE PRACE ADMINISTRACJA                 |          |
| Protokół egzaminu dyplomowego - Inc. and | a Figiel |
| Pobierz protokół jako PDF                |          |

Widok okna wygenerowanego protokołu egzaminu komisyjnego.

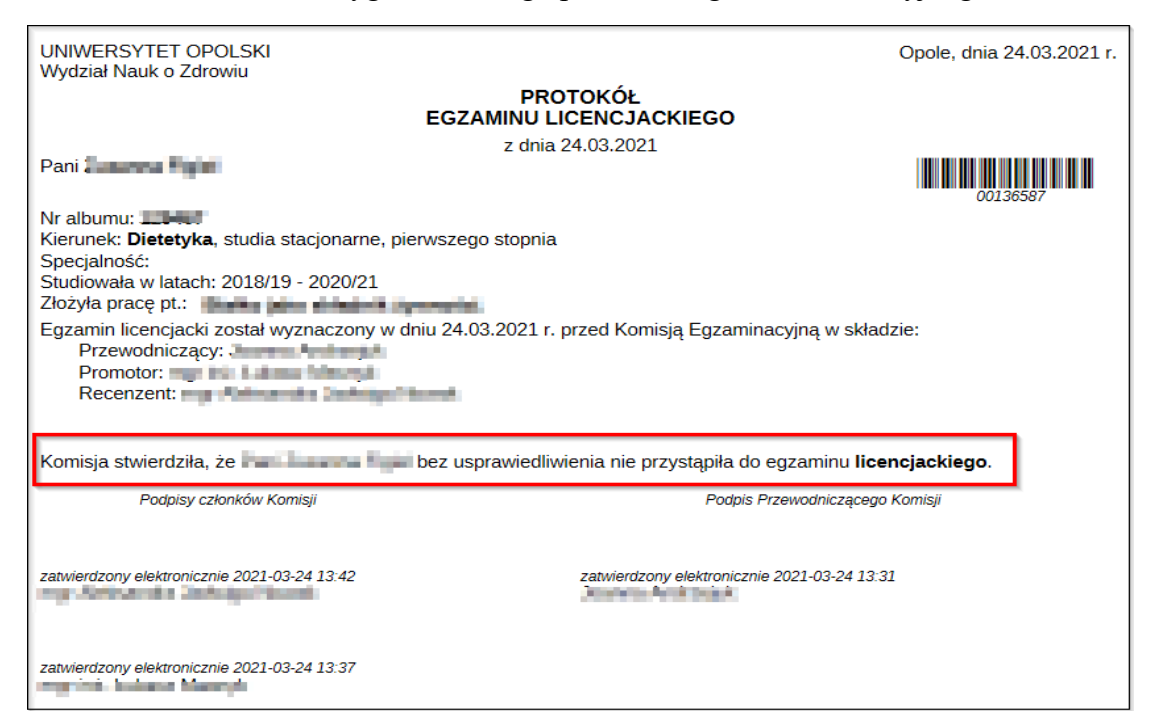

B. Wybranie przycisku "**ROZPOCZNIJ EGZAMIN**" rozpocznie egzamin i jednocześnie zablokuje możliwość zamknięcia protokołu.

W nowym oknie pojawi się komunikat, który należy potwierdzić.

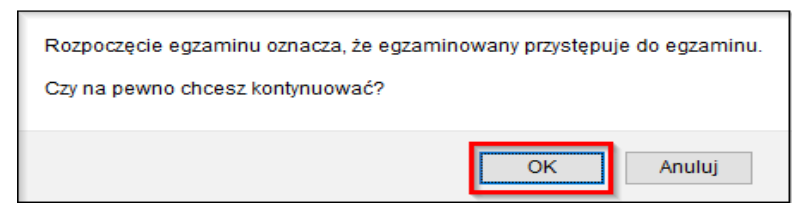

Przewodniczący komisji wypełnia dane w sekcji "Pytania":

| Egzamin został rozpoczęty                                 |                   |
|-----------------------------------------------------------|-------------------|
| Pobierz protokół jako PDF                                 | D                 |
| Status                                                    |                   |
| Egzamin rozpoczęty: przewodniczący może edytować pytania. |                   |
| Data egzaminu: 2021-03-24 08:00                           |                   |
| Cofnij rozpoczęcie egzaminu 🕕                             | Zakończ egzamin 🛈 |
| Pytania                                                   |                   |
| Nie dodano jeszcze żadnych pytań.                         |                   |
|                                                           | Dodaj pytanie     |

Przy użyciu guzika "**Dodaj pytanie**" przewodniczący komisji przechodzi do okna edycji pytań, gdzie uzupełnia ich treść, oceny, a następnie klika "**Zapisz**".

| Edycja pyt    | tania                                                          | ×   |
|---------------|----------------------------------------------------------------|-----|
| Treść: *      | Limit 2000, wprowadzono 21 znaków           1. Pytanie testowe | 111 |
| Ocena:        | Limit 20, wprowadzono 1 znaków<br>5                            |     |
| * - pola wyma | agane Anuluj Zapisz                                            | ]   |

Przed zakończeniem egzaminu dyplomowego pytania można poprawiać, usuwać i zmieniać ich kolejność za pomocą linków znajdujących się przy każdym dodanym pytaniu.

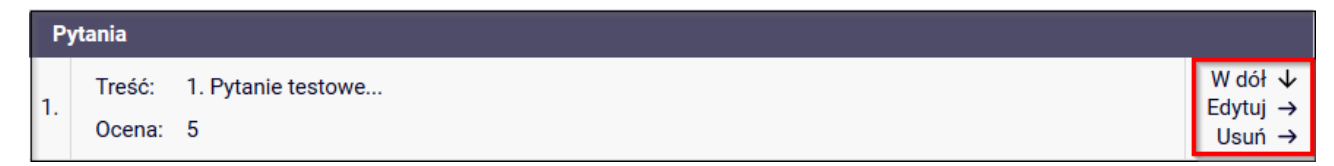

Po wprowadzeniu wszystkich pytań i ich ocen przewodniczący kończy egzamin używając guzika "ZAKOŃCZ EGZAMIN" i przechodzi do sekcji "Oceny".

| Sta | atus                                                                                        |
|-----|---------------------------------------------------------------------------------------------|
| (i) | Egzamin rozpoczęty: przewodniczący może edytować pytania<br>Data egzaminu: 2021-03-24 08:00 |
|     | Cofnij rozpoczęcie egzaminu 🛈 Zakończ egzamin                                               |

W nowym oknie pojawi się komunikat, który należy potwierdzić.

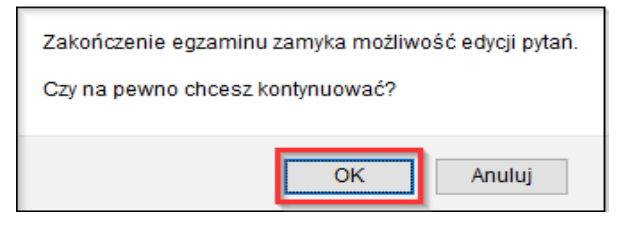

Egzamin jest zakończony, a kolejnym krokiem jest wystawienie oceny przez przycisk "**Edytuj oceny**".

|          | Egza                                  | min zo<br>protok              | stał zakończony<br><b>:ół jako PDF</b>          |                             |                                                        |                     |                                                              |            |
|----------|---------------------------------------|-------------------------------|-------------------------------------------------|-----------------------------|--------------------------------------------------------|---------------------|--------------------------------------------------------------|------------|
| St (i)   | Egzamin<br>Data egzar<br>Cofnij zakor | zakoń<br>ninu: 202<br>ńczenie | czony: przewodnic<br>21-03-24 08:00<br>egzaminu | zący może edytowa           | ć oceny.                                               | Zatwierd            | ź protokół - wynik negatywny<br>ż protokół - wynik pozytywny | (i)<br>(i) |
| Ру<br>1. | /tania<br>Treść:<br>Ocena:            | 1. Pyta<br>5                  | anie testowe                                    | Cofnię<br>egzami<br>możliwy | cie zakończenia<br>nu odblokowuje<br>ość edycji pytań. |                     |                                                              |            |
| 2.       | Treść:<br>Ocena:                      | 2. Pyta<br>5                  | anie testowe                                    |                             |                                                        |                     |                                                              |            |
| 3.       | Treść:<br>Ocena:                      | 3. Pyta<br>4                  | anie testowe                                    |                             |                                                        |                     |                                                              |            |
| Oce      | eny                                   |                               | Ocena                                           | Wartość<br>liczbowa         | Waga                                                   | Wartość ważona      |                                                              |            |
| Śre      | dnia ze stu                           | diów:                         | -                                               | 4,56                        | 0,5                                                    | 2,28                |                                                              |            |
| Oce      | ena z pracy                           | :                             | brak                                            | brak                        | 0,25                                                   | brak                |                                                              |            |
| Oce      | ena z egzar                           | nínu:                         | brak                                            | brak                        | 0,25                                                   | brak<br>Iytuj oceny |                                                              |            |

Uwaga – średnia ze studiów nie podlega edycji w APD przez przewodniczącego komisji. Przed wyznaczonym terminem egzaminu wartość tą uzupełnia pracownik dziekanatu w systemie USOS.

#### Brak średniej uniemożliwia prawidłowe wyliczenie oceny na protokole w APD.

Przewodniczący komisji uzupełnia w APD ocenę z pracy wybierając wartość z rozwijanej listy.

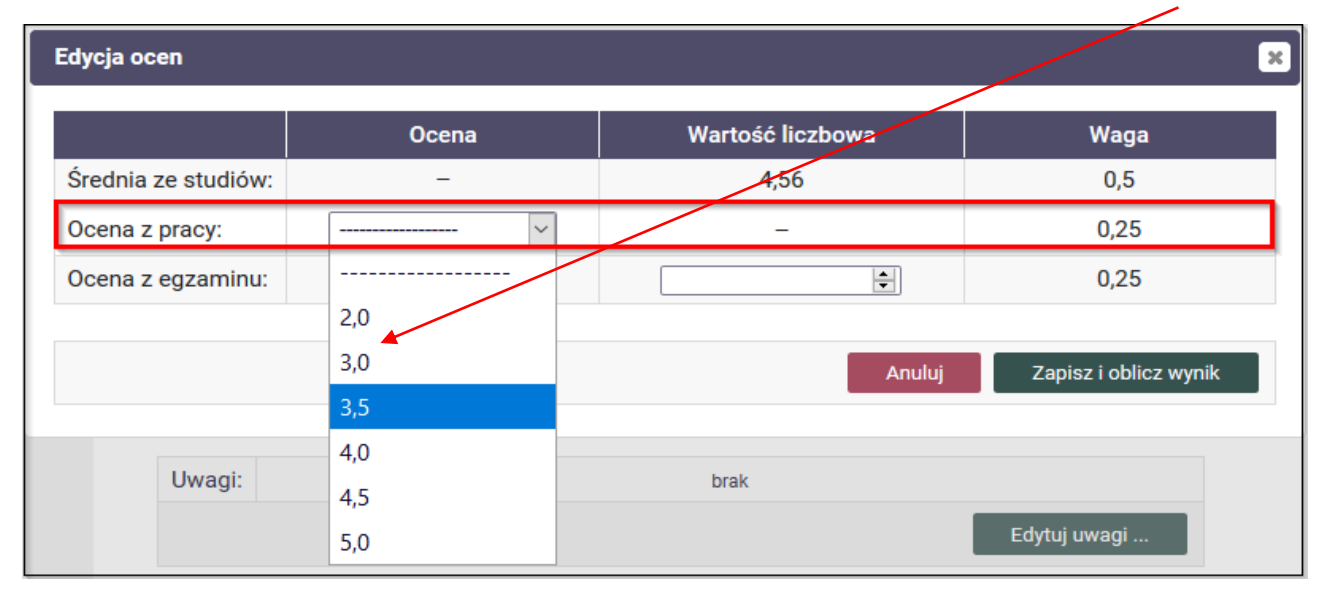

Następnie przewodniczący uzupełnia ocenę z egzaminu i oblicza wynik studiów oraz ocenę na dyplomie używając guzika "ZAPISZ I OBLICZ WYNIK".

| Edycja ocen         |       |                     |        |                       |
|---------------------|-------|---------------------|--------|-----------------------|
|                     | Ocena | Wartość li          | czbowa | Waga                  |
| Średnia ze studiów: | -     | 4,5                 | 6      | 0,5                   |
| Ocena z pracy:      | 4,0 ~ | -                   |        | 0,25                  |
| Ocena z egzaminu:   | 4,5 🗸 | 4,5                 | -      | 0,25                  |
|                     |       |                     | Anuluj | Zapisz i oblicz wynik |
| Oceny               | Ocena | Wartość<br>liczbowa | Waga   | Wartość ważona        |
| Średnia ze studiów: | -     | 4,56                | 0,5    | 2,28                  |
| Ocena z pracy:      | 4,0   | 4                   | 0,25   | 1,0                   |
| Ocena z egzaminu:   | 4.5   | 4.5                 | 0.25   | 1.13                  |

| Ocena z egzaminu:  | 4,5        | 4,5 | 0,25             | 1,13                             |            |
|--------------------|------------|-----|------------------|----------------------------------|------------|
|                    |            |     | Ec               | dytuj oceny                      | <b>(</b> ) |
| Wynik studiów:     | 4.41       | Í   | /                | /                                | 1          |
| Ocena na dyplomie: | dobry plus |     | Oceny m          | nożna edytować<br>czać ponownie. |            |
|                    |            |     | aż d<br>zatwierd | o momentu<br>zenia protokołu.    |            |

W kolejnym kroku przewodniczący komisji zatwierdza protokół.

W przypadku oceny pozytywnej zostanie aktywowany protokół:

#### "ZATWIERDZ PROTOKÓŁ – WYNIK POZYTYWNY"

a w przypadku oceny negatywnej:

#### "ZATWIERDZ PROTOKÓŁ – WYNIK NEGATYWNY"

| Status                                            |                                 |                     |                                    |                                                    |
|---------------------------------------------------|---------------------------------|---------------------|------------------------------------|----------------------------------------------------|
| Egzamin zakończony:     Data egzaminu: 2021-03-24 | przewodniczący może ed<br>08:00 | dytować oceny.      |                                    |                                                    |
| Cofnij zakończenie egzamin                        | u (j                            |                     | Zatwierdź proto<br>Zatwierdź proto | kół - wynik negatywny 👔<br>kół - wynik pozytywny 👔 |
| Oceny                                             | Ocena                           | Wartość<br>liczbowa | Waga                               | Wartość ważona                                     |
| Średnia ze studiów:                               | -                               | 4,56                | 0,5                                | 2,28                                               |
| Ocena z pracy:                                    | 3.5                             | 3.5                 | 0.25                               | 0.99                                               |

| Ocena z pracy:     | 3,5  | 3,5 0,25 |  | 3,5 0,25 |                                   | 8  |
|--------------------|------|----------|--|----------|-----------------------------------|----|
| Ocena z egzaminu:  | 2,0  | 2        |  | 0,25     | 0,5                               | 5  |
|                    |      |          |  |          | Edytuj oceny                      | () |
| Wynik studiów:     | brak |          |  |          | Średnia ważona<br>i wynik studiów |    |
| Ocena na dyplomie: | brak |          |  |          | nie zostają                       |    |
|                    |      |          |  |          | wyliczone.                        |    |

Przewodniczący komisji egzaminacyjnej ma możliwość dodania uwag/adnotacji do protokołu.

| Uwagi     | : brak                                                                                   |
|-----------|------------------------------------------------------------------------------------------|
|           | <u>Edytuj uwagi</u>                                                                      |
| Edycja uw | ag X                                                                                     |
|           | Limit 1000, wprowadzono 54 znaków<br>Komentarz testowy do protokołu egzaminu dyplomowego |
| Uwagi:    |                                                                                          |
|           |                                                                                          |
|           |                                                                                          |
|           | Anuluj                                                                                   |

Należy pamiętać, że protokół wygenerowany do pliku PDF przed jego zatwierdzeniem będzie posiadał status, jako niezatwierdzony.

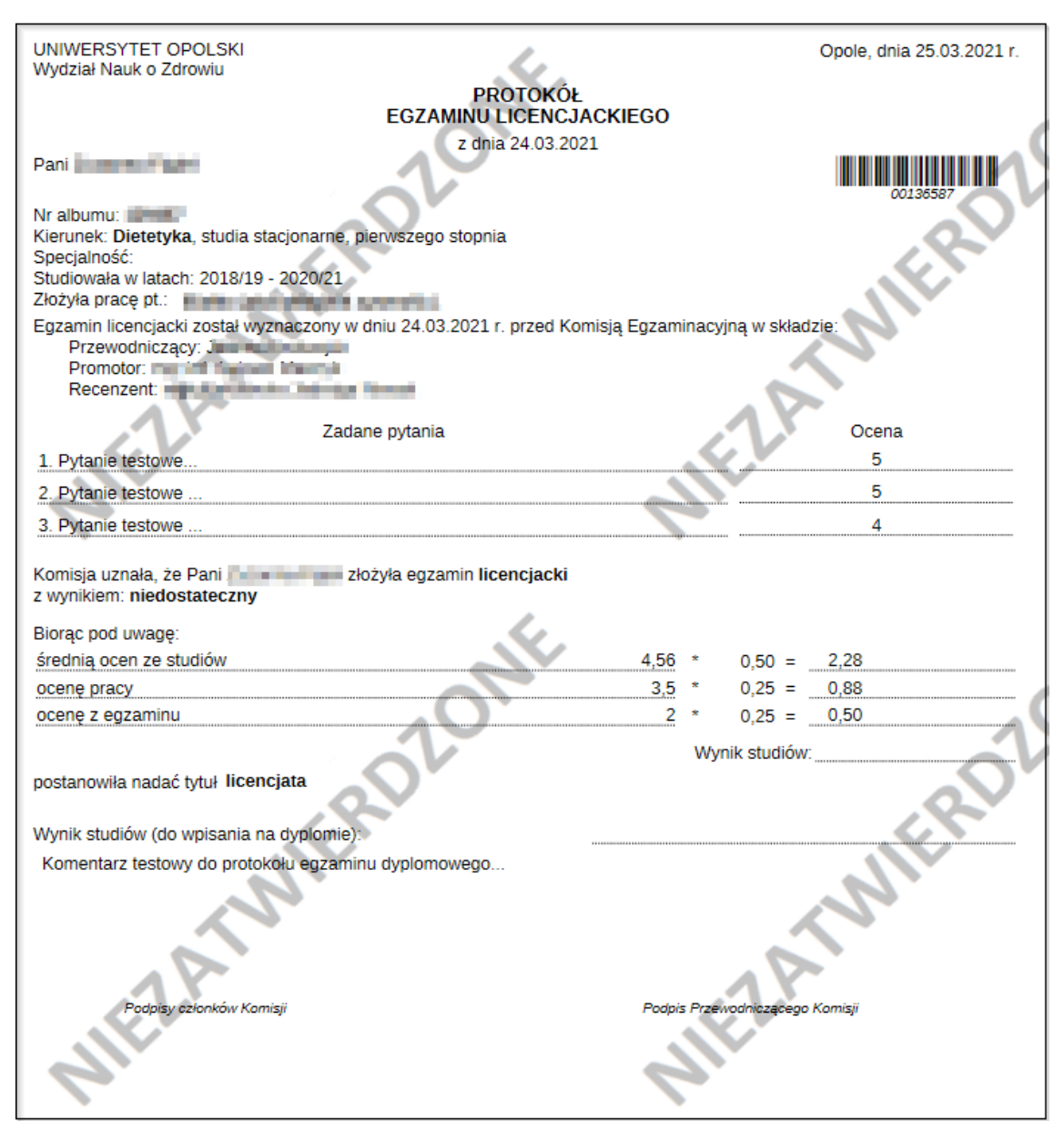

Po zatwierdzeniu protokół powinien zostać podpisany przez przewodniczącego, a następnie przez pozostałych członków komisji egzaminu dyplomowego poprzez użycie guzika "PODPISZ PROTOKÓŁ".

Na każdym etapie edycji protokołu wszyscy członkowie komisji mają możliwość podglądu protokołu.

Również na każdym etapie wypełniania protokołu, ale tylko do momentu jego podpisu przewodniczący ma możliwość powrotu do poprzednich kroków z przywróceniem edycji.

Przywrócenie edycji protokołu po podpisaniu przez przewodniczącego będzie możliwe wyłącznie przez admiratora i polega na wycofaniu podpisów członków komisji, wówczas przewodniczący może przywrócić edycję na danym etapie.

Widok okna protokołu zatwierdzonego przez przewodniczącego komisji egzaminu dyplomowego.

| Protokół zosta<br>Pobierz protokół<br>Status<br>Egzamin zakończ<br>() Protokół jest zaty<br>Data egzaminu: 2021-                 | ał zamknięty<br>i jako PDF<br>Protokół oc:<br>wył się z wynikiem<br>vierdzony, ale nie z<br>03-24 08:00 | Zatwi<br>za<br>zekuje na podp<br>pozytywnym.<br>został jeszcze pod | ierdzenie protok<br>myka możliwość<br>edycji ocen.<br><b>is. Możesz tera</b><br>pisany. | ołu<br>z podpisać protok | ół. |
|----------------------------------------------------------------------------------------------------|----------------------------------------------------------------------------------------------------|--------------------------------------------------------------------|-----------------------------------------------------------------------------------------|--------------------------|-----|
| Cofnij zatwierdzenie       Pytania       1.     Treść: 1. Pytan       0cena: 5     .       2.     Treść: 2. Pytan       0cena: 5 | ie testowe                                                                                              | Cofnie<br>ot<br>pono                                               | ęcie zatwierdzer<br>wiera protokół<br>i umożliwia<br>wną edycję ocel                    | ia<br>n.                 |     |
| 3.<br>Ocena: 4                                                                                                    | ie testowe                                                                                              |                                                                    |                                                                                         |                          |     |
| Oceny                                                                                                    | Ocena                                                                                                   | Wartość<br>liczbowa                                                | Waga                                                                                    | Wartość ważona           |     |
| Średnia ze studiów:                                                                                                    | -                                                                                                    | 4,56                                                               | 0,5                                                                                     | 2,28                     |     |
| Ocena z pracy:                                                                                                    | 4,0                                                                                                    | 4                                                                  | 0,25                                                                                    | 1,0                      |     |
| Ocena z egzaminu:                                                                                                    | 4,5                                                                                                    | 4,5                                                                | 0,25                                                                                    | 1,13                     |     |
| Wynik studiów:<br>Ocena na dyplomie:                                                                                             | 4,41<br>dobry plus                                                                                      |                                                                    |                                                                                         |                          |     |
| Wynik egzaminu:<br>Uwagi: Komentarz te                                                                                           | POZYTYWNY<br>stowy do protokołu                                                                         | u egzaminu dyplon                                                  | nowego                                                                                  |                          |     |
|                                                                                                    |                                                                                                    |                                                                    |                                                                                         |                          |     |
| Podpisy                                                                                                    |                                                                                                    |                                                                    |                                                                                         |                          |     |
| Przewodniczący                                                                                                    |                                                                                                    |                                                                    | NIEPOI                                                                                  | DPISANY                  |     |
| Recenzent                                                                                                    |                                                                                                    | _                                                                  | NIEPOI                                                                                  | DISANY                   |     |
| Novenzent D                                                                                                    |                                                                                                    |                                                                    | Podpisz proto                                                                           | skół                     |     |

Widok okna protokołu podpisanego przez wszystkich członków komisji egzaminu dyplomowego.

| Protokół egzaminu dyplomowego                              |                                 |                                                                                        |                   |                  |  |  |  |  |
|------------------------------------------------------------|---------------------------------|----------------------------------------------------------------------------------------|-------------------|------------------|--|--|--|--|
| Pobierz protoł                                             | tół jako PDF                    |                                                                                        |                   |                  |  |  |  |  |
| Status                                                     |                                 |                                                                                        |                   |                  |  |  |  |  |
|                                                            | F                               | Protokół został ju                                                                     | ıż przez Ciebie   | podpisany        |  |  |  |  |
| Egzamin zakoń                                              | czył się z wynikiem             | n pozytywnym.                                                                          |                   |                  |  |  |  |  |
| () Protokół jest za                                        | atwierdzony i podpi             | sany przez wszystk                                                                     | ich członków kom  | isji.            |  |  |  |  |
| Data egzaminu: 20                                          | 21-03-24 08:00                  |                                                                                        |                   | _                |  |  |  |  |
| D-tt-                                                      |                                 |                                                                                        |                   |                  |  |  |  |  |
| Pytania                                                    | 1                               |                                                                                        |                   |                  |  |  |  |  |
| 1.<br>Ocena: 5                                             | anie testowe                    |                                                                                        |                   |                  |  |  |  |  |
| Treść: 2. Pvt                                              | anie testowe                    |                                                                                        |                   |                  |  |  |  |  |
| 2.<br>Ocena: 5                                             |                                 |                                                                                        |                   |                  |  |  |  |  |
| Treść: 3. Pyt                                              | anie testowe                    |                                                                                        |                   |                  |  |  |  |  |
| Ocena: 4                                                   |                                 |                                                                                        |                   |                  |  |  |  |  |
|                                                            |                                 | Wartość                                                                                |                   |                  |  |  |  |  |
| Oceny                                                      | Ocena                           | liczbowa                                                                               | Waga              | Wartość ważona   |  |  |  |  |
| Średnia ze studiów:                                        | -                               | 4,56                                                                                   | 0,5               | 2,28             |  |  |  |  |
| Ocena z pracy:                                             | 4,0                             | 4                                                                                      | 0,25              | 1,0              |  |  |  |  |
| Ocena z egzaminu:                                          | 4,5                             | 4,5                                                                                    | 0,25              | 1,13             |  |  |  |  |
| Wynik studiów:                                             | 4,41                            |                                                                                        |                   |                  |  |  |  |  |
| Ocena na dyplomie:                                         | dobry plus                      |                                                                                        |                   |                  |  |  |  |  |
| Wynik egzaminu:                                            | POZYTYWNY                       |                                                                                        |                   |                  |  |  |  |  |
| Uwagi: Komentarz testowy do protokołu egzaminu dyplomowego |                                 |                                                                                        |                   |                  |  |  |  |  |
| Podpisy                                                    |                                 |                                                                                        |                   |                  |  |  |  |  |
| Przewodniczący                                             | Przewodniczący 2021-03-26 08:42 |                                                                                        |                   |                  |  |  |  |  |
| Promotor                                                   | -                               |                                                                                        | PODPI<br>2021-03- | SANY<br>26 08:43 |  |  |  |  |
| Recenzent                                                  |                                 | Recenzent         2021-03-26 08:43           2021-03-26 08:44         2021-03-26 08:44 |                   |                  |  |  |  |  |

Widok okna protokołu zatwierdzonego, podpisanego i wygenerowanego do pliku PDF.

| UNIWERSYTET OPOLSKI<br>Wydział Nauk o Zdrowiu                                                                                                    |                          |       |                 | Opole, dnia 26.03.2021 r. |
|----------------------------------------------------------------------------------------------------|--------------------------|-------|-----------------|---------------------------|
| PRO                                                                                                    | TOKÓŁ                    |       |                 |                           |
| EGZAMINU LI                                                                                                    | CENCJACKIEGO             |       |                 |                           |
| z dnia.                                                                                                    | 24.03.2021               |       |                 |                           |
| Nr albumu:                                                                                                    |                          |       |                 | 00136587                  |
| Kierunek: Dietetyka, studia stacjonarne, pierwszego stopnia                                                                                                    |                          |       |                 |                           |
| Specjalność:                                                                                                    |                          |       |                 |                           |
| Studiowała w latach: 2018/19 - 2020/21                                                                                                    |                          |       |                 |                           |
| Złożyła pracę pr.                                                                                                    | przod Komisia Egzam      | inac  | wine w ekład:   | 710.                      |
| Przewodniczący: Przewodniczący: Przewodniczący | przeu Komisją Egzam      | mau   | yjną w skłau    | 21e.                      |
| Recenzent: International Action                                                                                                    |                          |       |                 |                           |
| Zadane pytania                                                                                                    |                          |       |                 | Ocena                     |
| 1. Pytanie testowe                                                                                                    |                          |       |                 | 4                         |
| 2. Pytanie testowe                                                                                                    |                          |       |                 | 5                         |
| 3. Pytanie testowe                                                                                                    |                          |       |                 | 4                         |
| Komisja uznała, że Pani złożyła egzamin licer<br>z wynikiem: dobry plus<br>Biorac pod uwage:                                                                                                    | ncjacki                  |       |                 |                           |
| średnią ocen ze studiów                                                                                                    | 4,56                     | *     | 0.50 =          | 2,28                      |
| ocenę pracy                                                                                                    | 4                        | *     | 0,25 =          | 1,00                      |
| ocenę z egzaminu                                                                                                    | 4,5                      | *     | 0,25 =          | 1,13                      |
|                                                                                                    |                          | w     | ynik studiów:   | 4,41                      |
| postanowiła nadać tytuł licencjata                                                                                                    | $\searrow$               |       |                 |                           |
| Wynik studiów (do wpisania na dyplomie):                                                                                                    | dobry pl                 | us    |                 |                           |
| Komentarz testowy do protokołu egzaminu dyplomowego.                                                                                                    |                          |       |                 |                           |
| Podpisy członków Komisji                                                                                                    | Podpis                   | s Prz | ewodniczącego I | Komisji                   |
|                                                                                                    |                          |       |                 | -                         |
| zatwierdzony elektronicznie 2021-03-26 11:48                                                                                                    | zatwierdzony elektronicz | nie 2 | 021-03-26 11:47 | 7                         |
| zatwierdzony elektronicznie 2021-03-26 11:48                                                                                                    |                          |       |                 |                           |

#### UWAGA!

Dla niektórych kierunków elektroniczny protokół będzie dodatkowe oceny np. ocena z egzaminu praktycznego oraz ocena z egzaminu teoretycznego.

| Oceny                           |  | Ocena | Wartość<br>liczbowa | Waga    | Wartość<br>ważona |
|---------------------------------|--|-------|---------------------|---------|-------------------|
| Średnia ze studiów:             |  | -     | 4,67                | 0,5     | 2,34              |
| Ocena z pracy:                  |  | 4,5   | 4,5                 | 0,25    | 1,13              |
| Ocena z egzaminu:               |  | 4,0   | 4                   | 0,25    | 1,0               |
| Ocena z egzaminu praktycznego:  |  | 4,0   | 4                   | 0,0     | brak              |
| Ocena z egzaminu teoretycznego: |  | 4,0   | 4                   | 0,0     | brak              |
|                                 |  |       | Edytuj              | j oceny |                   |
| Wynik studiów: 4,47             |  |       |                     |         |                   |
| Ocena na dvplomie: dobry        |  | olus  |                     |         |                   |